### Programming FieldGuard LoRaWAN Stations.

If you order a complete FieldGuard Station from our website it normally comes pre-configured with the correct settings and keys to work out of the box. In some cases you might need to change certain settings because of changes in the sensor configuration, measurement interval, LoRa Network Operator etc. Below is a description of how you can connect your FieldGuard Station to your computer and make changes in the Stations configuration.

## Connecting your FieldGuard Station to your computer.

Connect the FieldGuard Station to your computer (You need a USB to Mini USB cable). Connect the Mini USB connector to your FieldGuard Station ( this connector is on the backside of the Small LoRa Module (see picture below)). When you connect the USB cable to your computer you should hear a sound.

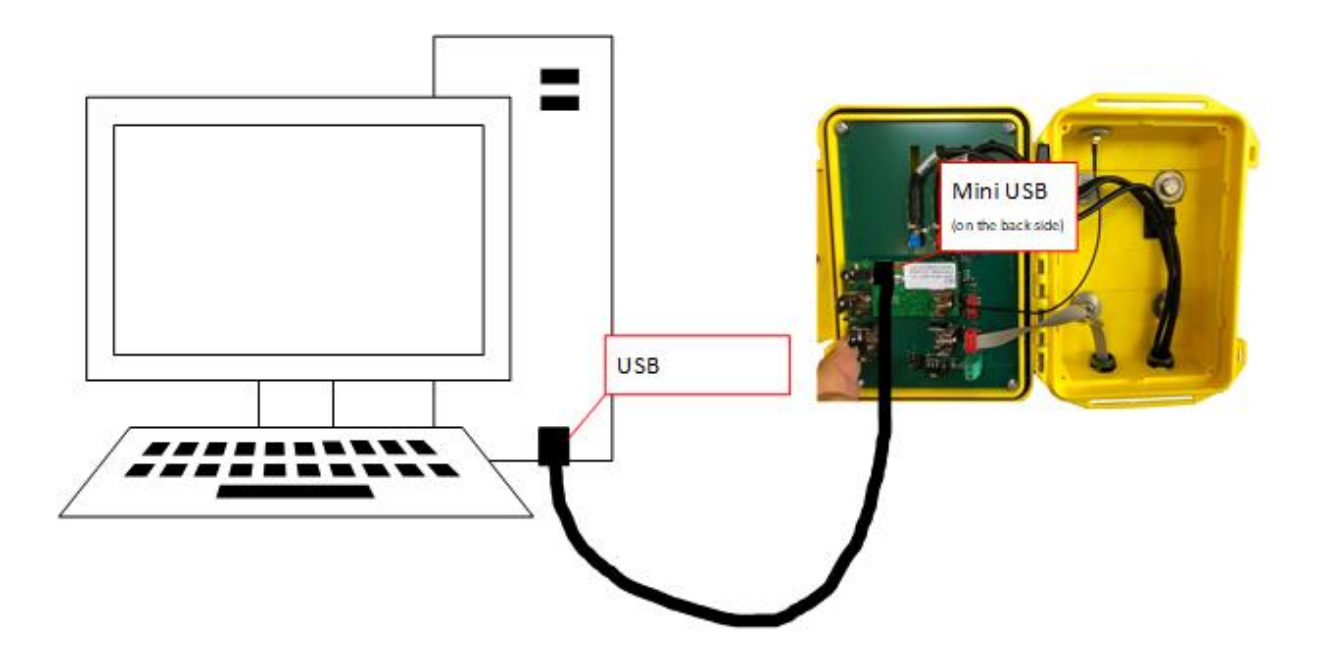

In some cases you (depending on operating system en computer hardware) your FieldGuard Station doesn't connect immediately. If you don't hear the connection sound go to your device manager and check if the computer detected the FieldGuard Station in the correct way and assigned a COM port to the device (see picture below)

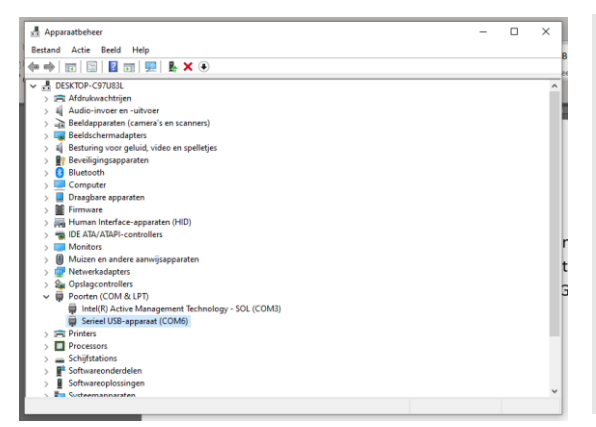

If your computer connected in the correct way to your FieldGuard Station, you should see a Serial USB-device (COMx) appear in your Device Manager. In This case the FieldGuard Station Connected to COM6. If your station didn't connect correctly click with the right mouse button on this COM port and then on Switch Off. After that repeat this but then select Switch On. In most cases the second time is OK (otherwise repeat this procedure).

# ESTEDE | Technologies bv

Vierde broekdijk 1, 7122 JD Aalten (the Netherlands) Phone: +31 (0)543 472 334, Email: info@fieldguard-stations.com, Website: www.fieldguard-stations.com

### Installing the ComTest Software

For Programming the FieldGuard Stations you need to install our ComTest Software onto your computer. If you don't have the ComTest Software Available on your computer you can download a copy of this software from our website: <u>http://fieldGuard-stations.com/downloads</u>.

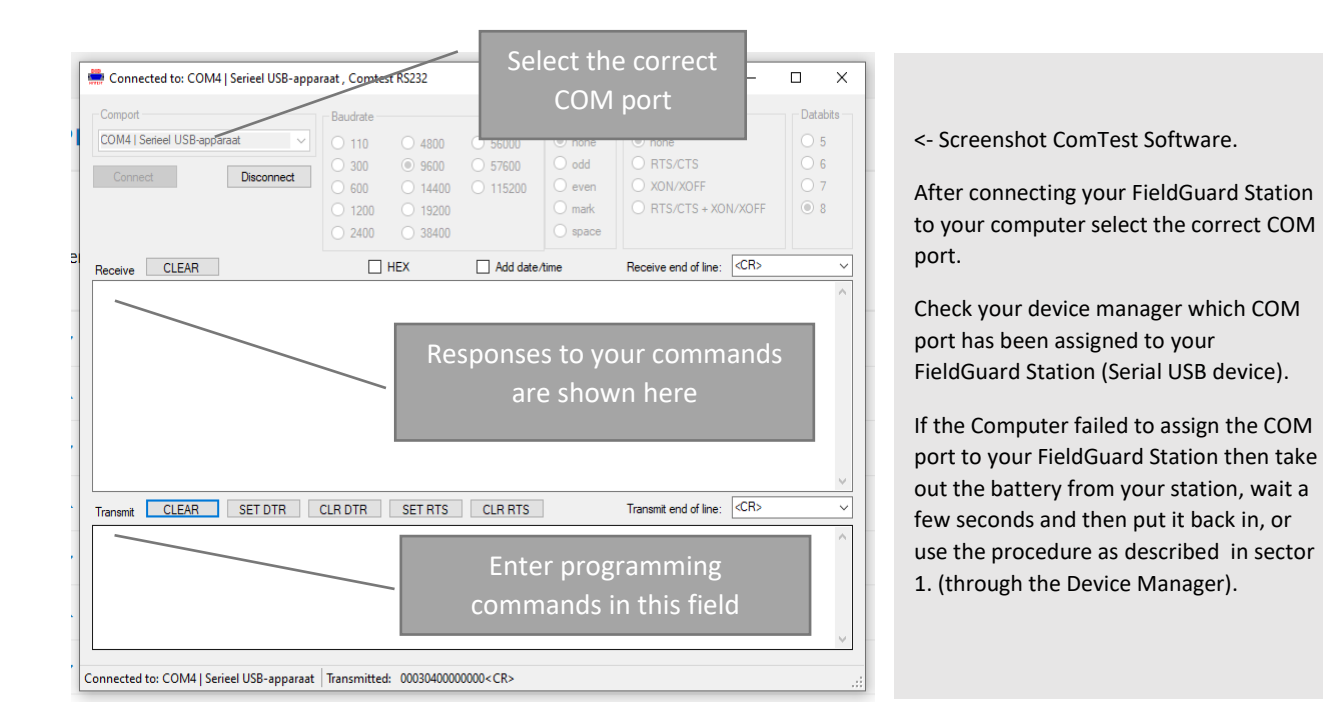

In General there are 3 types of Settings that you might need to change:

- 1. <u>Connection keys</u> (provided by your Local telecom Provider or from TTN (the things network).
- 2. <u>Station Configuration settings</u> (measurement interval)
- 3. <u>Sensor Configuration settings</u> (battery level and type of sensor and sensor port)

Of these keys these configuration settings the sensor type settings are the hardest, but no worries we will guide you through the process.

#### 1. Connection keys

Let start with the connection keys. These keys are provided to you either by your (LoRa) telecom provider (like KPN in the Netherlands) or by TTN (the things network). In most cases ESTEDE will provide the keys to you (or are already programmed into the FieldGuard Station). However, to make a connection to the LoRa Network we need 3 keys: Device EUI, Application EUI and the App Key (see picture below ). Example Keys provided by TTN (the things network) for this instruction.

|       | Device EUI                                                           | $\diamond$                                | ţ                             | A8 61                                         | 0A 33 37                                                                            | 3A 60 0B                                             |                                                                                         |                                                                  |                              |                                                                                                    |
|-------|----------------------------------------------------------------------|-------------------------------------------|-------------------------------|-----------------------------------------------|-------------------------------------------------------------------------------------|------------------------------------------------------|-----------------------------------------------------------------------------------------|------------------------------------------------------------------|------------------------------|----------------------------------------------------------------------------------------------------|
| Арр   | lication EUI                                                         | $\diamond$                                | ₽                             | 70 B3                                         | D5 7E D0                                                                            | 03 1B 7B                                             | <b>Å</b>                                                                                |                                                                  |                              |                                                                                                    |
|       | Арр Кеу                                                              | $\leftrightarrow$                         | Ļ                             | ø                                             |                                                                                     |                                                      |                                                                                         |                                                                  | · [1]                        |                                                                                                    |
| c 🗮   | onnected to: COM4                                                    | Serieel US                                | B-appar                       | aat , Comte                                   | st RS232                                                                            |                                                      |                                                                                         | -                                                                | _ ×                          | Use the lower Transmit Field                                                                                                    |
| Con   | nport<br>M4   Serieel USB-appara                                     | at<br>Disconn                             | ect                           | Baudrate<br>110<br>300<br>600<br>1200<br>2400 | <ul> <li>4800</li> <li>9600</li> <li>14400</li> <li>19200</li> <li>38400</li> </ul> | <ul><li>56000</li><li>57600</li><li>115200</li></ul> | Parity <ul> <li>none</li> <li>odd</li> <li>even</li> <li>mark</li> <li>space</li> </ul> | Handshaking<br>none<br>RTS/CTS<br>XDN/X0FF<br>RTS/CTS + XDN/X0FF | Databits<br>5<br>6<br>7<br>8 | in your ComTest software to<br>transmit the configuration<br>keys to your FieldGuard<br>Station.                                                                                               |
| Tran  | ave CLEAR<br>cledA8610A3<br>clea70B3D57<br>clak23E79D0<br>amit CLEAR | 3373,<br>ED00<br>9476E<br>SET DT<br>3373, | A600I<br>31B7I<br>1C5A<br>R C | BOK<br>BOK<br>A4B2BC                          | E23D991                                                                             | Add date.                                            | ]                                                                                       | Receive end of line:<br>Transmit end of line:                    |                              | To write the Device EUI,<br>Application EUI and App Key<br>to the correct address in the<br>FieldGuards processor you<br>need to use the commands as<br>described below:<br>CLED -> Device EUI |
|       | clea70B3D57                                                          | ED003<br>9476E                            | 31B7E                         | 3<br>4B2BCE                                   | E23D991                                                                             | 06D4                                                 |                                                                                         |                                                                  | ~                            | CLEA-> Application EUI<br>CLAK-> App Key                                                                                                    |
| Conne | cica to: Colvia j selle                                              | ei opp-ah                                 | paraac                        | manismittet                                   | . 0005040000                                                                        | oooox citz                                           |                                                                                         |                                                                  |                              |                                                                                                    |

CLED -> Writes the Device EUI to the FieldGuard Station. Enter CLED plus the Device EUI provided by your provider in the Transmit field en press ENTER (See picture above). When the command is accepted by the FieldGuard Station it will respond with an OK (in the picture above in red).

CLEA - > Writes the Application EUI to the FieldGuard Station. Enter CLEA plus the Application EUI provided by your provider in the transmit field and press ENTER.

CLAK -> Writes the AppKey to the FieldGuard Station. Enter CLAK plus the App Key provided by your provider in the transmit field and press ENTER.

### 2. <u>Station Configuration Keys</u>

Station keys are simple. Just like to entering the connection keys you need to enter the write commands into the lower (Transmit) field of the Comtest software. There is actually only 1 station key available for programming:

### CLI this command programs the measuring interval period for the station

The minimum interval period between 2 measurements is 300 seconds (5 minutes). This is due to regulations set by the LoRa specification. In order to program the interval period we need to use Hexadecimal values for the interval time (300 seconds in HEX. Is 12C), but the total length of this field is 8 bytes so therefore this becomes 0000012C.

Command Example (setting the interval period to 5 min. will therefore be):

#### CLI0000012C

|                                       | paraat , Comtest RS232 |                                           |                                       | -                                                                                                    |          |   | seconds                                                                     | HEX                                             | Command                                                                                               |
|---------------------------------------|------------------------|-------------------------------------------|---------------------------------------|----------------------------------------------------------------------------------------------------|----------|---|-----------------------------------------------------------------------------|-------------------------------------------------|----------------------------------------------------------------------------------------------------|
| Comport                               | Baudrate               |                                           | Parity                                | Handshaking                                                                                                    | Databits |   | First hour                                                                  |                                                 |                                                                                                    |
| COM4   Serieel USB-apparaat 🗸         | 0 110 0 4800           | 0 56000                                   | none                                  | none                                                                                                    | 05       |   | 300 sec                                                                     | 12C                                             | CLI0000012C                                                                                           |
| Connect Disconnect                    |                        | <ul> <li>57600</li> <li>115200</li> </ul> | <ul> <li>odd</li> <li>even</li> </ul> | O RTS/CTS<br>O XON/XOFF                                                                                                    | 0 6      |   | 600 sec                                                                     | 258                                             | CLI00000258                                                                                           |
|                                       | ○ 1200 ○ 19200         | 0 110200                                  | 🔿 mark                                | O RTS/CTS + XON/XOFF                                                                                                    | . 8      |   | 900 sec                                                                     | 384                                             | CLI0000384                                                                                            |
|                                       | ○ 2400 ○ 38400         |                                           | ) space                               |                                                                                                    |          |   | 1200                                                                        | 480                                             | CLI00000480                                                                                           |
| Receive CLEAR                         | HEX                    | Add date/tin                              | me                                    | Receive end of line: <pre></pre> <pre></pre> | ~        | ] | 1500                                                                        | 5DC                                             | CLI000005DC                                                                                           |
| CLI0000012COK (resp                   | onse to the com        | mand below                                | v in the                              | transmit field)                                                                                                    | ^        |   | 1800                                                                        | 708                                             | CLI00000708                                                                                           |
|                                       |                        |                                           |                                       | ,                                                                                                    |          |   | 2100                                                                        | 834                                             | CLI0000834                                                                                            |
|                                       |                        |                                           |                                       |                                                                                                    |          |   |                                                                             | 1                                               |                                                                                                    |
|                                       |                        |                                           |                                       |                                                                                                    |          | _ | 2400                                                                        | 960                                             | CLI00000960                                                                                           |
|                                       |                        |                                           |                                       |                                                                                                    |          |   | 2400<br>2700                                                                | 960<br>A8C                                      | CLI00000960<br>CLI00000A8C                                                                            |
|                                       |                        |                                           |                                       |                                                                                                    |          | - | 2400<br>2700<br>3000                                                        | 960<br>A8C<br>BB8                               | CLI00000960<br>CLI00000A8C<br>CLI00000BB8                                                             |
|                                       |                        |                                           |                                       |                                                                                                    |          |   | 2400<br>2700<br>3000<br>3300                                                | 960<br>A8C<br>BB8<br>CE4                        | CLI00000960<br>CLI00000A8C<br>CLI00000BB8<br>CLI00000CE4                                              |
|                                       |                        |                                           |                                       |                                                                                                    | ~        |   | 2400<br>2700<br>3000<br>3300<br>3600                                        | 960<br>A8C<br>BB8<br>CE4<br>E10                 | CLI00000960<br>CLI00000A8C<br>CLI00000BB8<br>CLI00000CE4<br>CLI00000E10                               |
| Transmit CLEAR SET DTR                | CLR DTR SET RTS        | CLR RTS                                   |                                       | Transmit end of line: CCR>                                                                                                    | ~        |   | 2400<br>2700<br>3000<br>3300<br>3600<br>4 hours                             | 960<br>A8C<br>BB8<br>CE4<br>E10                 | CLI00000960<br>CLI00000A8C<br>CLI00000BB8<br>CLI00000CE4<br>CLI00000E10                               |
| Transmit CLEAR SET DTR                | CLR DTR SET RTS        | CLR RTS                                   |                                       | Transmit end of line: CR>                                                                                                    | v<br>~   |   | 2400<br>2700<br>3000<br>3300<br>3600<br>4 hours<br>14400                    | 960<br>A8C<br>BB8<br>CE4<br>E10<br>3840         | CLI00000960<br>CLI00000A8C<br>CLI00000BB8<br>CLI00000CE4<br>CLI00000E10<br>CLI00003840                |
| Transmit CLEAR SET DTR                | CLR DTR SET RTS        | CLR RTS                                   |                                       | Transmit and of line: CCR>                                                                                                    | ~        |   | 2400<br>2700<br>3000<br>3300<br>3600<br>4 hours<br>14400<br>½ day           | 960<br>A8C<br>BB8<br>CE4<br>E10<br>3840         | CLI00000960<br>CLI00000A8C<br>CLI00000B88<br>CLI00000CE4<br>CLI00000E10<br>CLI00003840                |
| Transmit CLEAR SET DTR<br>CLI0000012C | CLR DTR SET RTS        | CLR RTS                                   |                                       | Transmit end of line: CCR>                                                                                                    | ~        |   | 2400<br>2700<br>3000<br>3300<br>4 hours<br>14400<br>½ day<br>43200          | 960<br>A8C<br>BB8<br>CE4<br>E10<br>3840<br>A8C0 | CLI00000960<br>CLI00000A8C<br>CLI00000B88<br>CLI00000CE4<br>CLI00000E10<br>CLI00003840<br>CLI0000A8C0 |
| Transmit CLEAR SET DTR CLI0000012C    | CLR DTR SET RTS        | CLR RTS                                   |                                       | Transmit end of line: CCR>                                                                                                    | × ×      |   | 2400<br>2700<br>3000<br>3300<br>4 hours<br>14400<br>½ day<br>43200<br>1 day | 960<br>A8C<br>BB8<br>CE4<br>E10<br>3840<br>A8C0 | CLI00000960<br>CLI00000A8C<br>CLI00000B88<br>CLI00000CE4<br>CLI00000E10<br>CLI00003840<br>CLI0000A8C0 |

#### Example 2.

Let say we want to change the interval from once every 5 minutes to once every hour. Then we need to enter the command as below in the Transmit (lower) field of the Comtest software:

#### CLI00000E10

The response in the Receive Field (upper) would then be:

CLI00000E100K

#### 3. Sensor Configuration settings

This section is a little bit harder to comprehend. The command to write the sensor configuration to the FieldGuard Station is 000304 followed by the sensor configuration setting (see image below).

This configuration setting consists just like the measuring interval of 8 bytes. Depending on the type of sensor(s) that are connected and to which port the value of each byte can differ. Below is a description of each byte in relation to the connected sensor and used port:

#### Sensor Configuration Setting

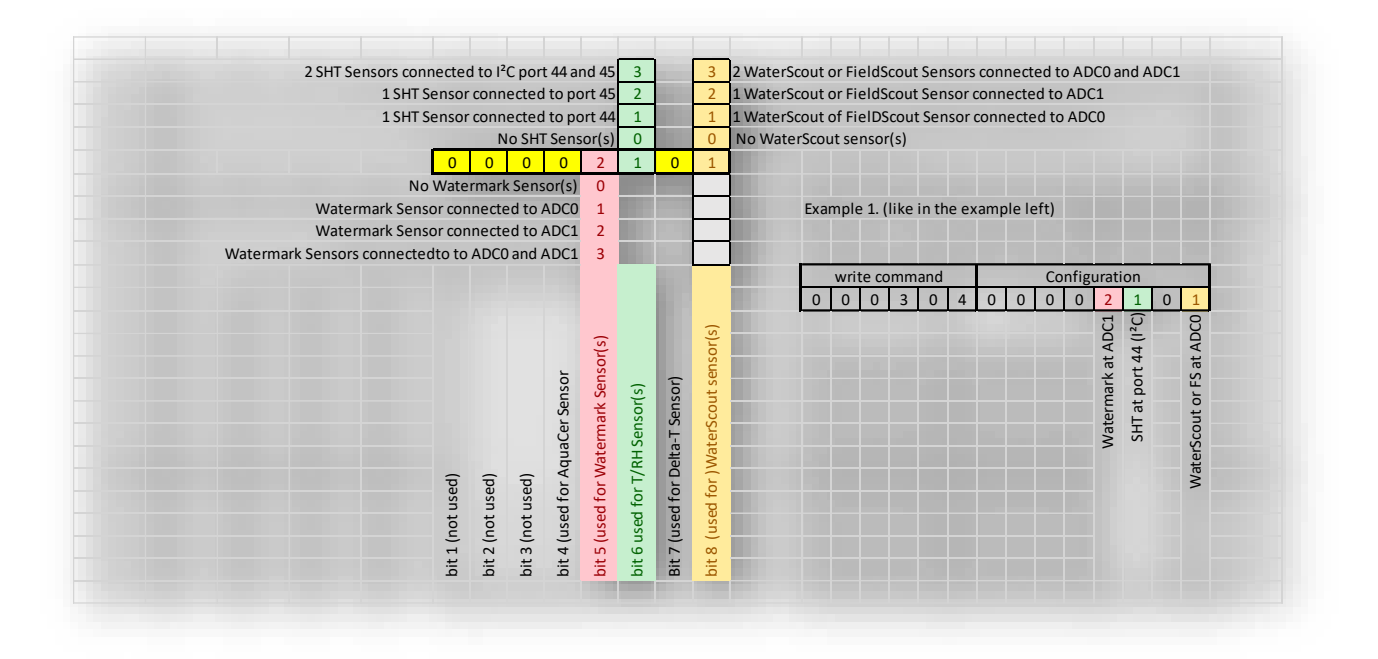

| Connected to: COM4   Serieel USB-app | araat , Comtes | t RS232 |          |         |                       |      |          |
|--------------------------------------|----------------|---------|----------|---------|-----------------------|------|----------|
| Comport                              |                |         |          |         |                       | - (  | _ ×      |
| COM4   Serieel USB-apparaat          | Baudrate -     |         |          | Parity  | Handshaking           |      | Databits |
| oo min joon oo oo opparaat           | 0 110          | 0 4800  | 0 56000  | none    | none                  |      | 0 5      |
|                                      | 0 300          | 9600    | 0 57600  | 🔘 odd   | O RTS/CTS             |      | 0 6      |
| Connect Disconnect                   | 0 600          | 0 14400 | 0 115200 | 🔘 even  | O XON/XOFF            |      | 07       |
|                                      | 0 1200         | 0 19200 |          | 🔘 mark  | O RTS/CTS + XON/      | XOFF | 8        |
|                                      | 0 2400         | 38400   |          | o space |                       |      |          |
| Receive CLEAR                        |                | HEX     | Add date | /time   | Receive end of line:  | CR>  | ~        |
| 000304000021010K <cr></cr>           |                |         |          |         |                       |      | ~        |
|                                      |                |         |          |         |                       |      |          |
|                                      |                |         |          |         |                       |      |          |
|                                      |                |         |          |         |                       |      |          |
|                                      |                |         |          |         | -                     |      | ~        |
| Transmit CLEAR SET DTR               | CLR DTR        | SET RTS | CLR RTS  | ]       | Transmit end of line: | :CR> | ~        |
| Transmit CLEAR SET DTR               | CLR DTR        | SET RTS | CLR RTS  | ]       | Transmit end of line: | :CR> | ~        |
| Transmit CLEAR SET DTR               | CLR DTR        | SET RTS | CLR RTS  | ]       | Transmit end of line: | :CR> | > >      |
| Transmit CLEAR SET DTR               | CLR DTR        | SET RTS | CLR RTS  | ]       | Transmit end of line: | :CR> | > >      |

This is what it looks like when you enter the sensor configuration command in the COMtest software.

In the Transmit Field (Buttom) you enter 00030400002101.

In the Receive Field you should receive 00030400002101OK (command + OK) so that you know that the config command was received in the correct way.

# ESTEDE | Technologies bv

### Result

The complete configuration for a FieldGuard Station should look similar to the example below. In this case 5 Commands:

Cled: writes the Device EUI to the station

Clea: writes the Application EUI to the station

Clak: writes the App Key to the station

Cli: writers the measuring / transmit interval to the station

000304: writes the sensor configuration to the station

000300: writes battery report to the station (00000000 = no bat. Level / 00000001 = bat. Level)

| the connected to: commit peneer obb-appa                                                                     | araat , Comtest RS232                                                                                                    |                                                          |                                                |                                                             | -               | $\times$ |
|----------------------------------------------------------------------------------------------------|----------------------------------------------------------------------------------------------------|----------------------------------------------------------|------------------------------------------------|-------------------------------------------------------------|-----------------|----------|
| Compot<br>COM4   Seriel USB-apparaat                                                                         | Baudrate           110         4800           300         9600           600         14400           1200         19200           2400         38400 | <ul> <li>56000</li> <li>57600</li> <li>115200</li> </ul> | Parity<br>none<br>odd<br>even<br>mark<br>space | Handshaking<br>none<br>RTS/CTS<br>XON/XOFF<br>RTS/CTS + XOP | N/XOFF          | oits     |
| Receive CLEAR                                                                                                | HEX                                                                                                    | Add date                                                 | /time                                          | Receive end of line:                                        | <cr></cr>       | ~        |
| ClakAB/AFE6ABE2FC7B2B2AEF944A755<br>cli000003840K <cr></cr>                                                  | SBD030K <cr></cr>                                                                                                    |                                                          |                                                |                                                             |                 |          |
|                                                                                                    |                                                                                                    |                                                          |                                                |                                                             |                 | <        |
| Transmit CLEAR SET DTR                                                                                       | CLR DTR SET RTS                                                                                                    | CLR RTS                                                  |                                                | Transmit end of line:                                       | <cr></cr>       | <br>~    |
| Transmit CLEAR SET DTR<br>CLedOOCIT2A078A39823<br>CLe3070857670823A2F944A755<br>CLA0000394<br>00030400000003 | CLR DTR SET RTS                                                                                                    | CLR RTS                                                  | ]                                              | Transmit end of line:                                       | < <u>CR&gt;</u> | <br>> <  |

The Total Configuration of your FieldGuard Stations should look like this (depending on required sensor configuration, interval and connection keys.)

After entering each key / command press ENTER and verify if you get an OK for this command in the Receive Field.

If you need help configuring you station feel free to contact ESTEDE | Technologies or your local dealer to help you with the station configuration.